# **Barricade**<sup>TM</sup> Wireless Broadband Router

# 4- Port Wireless Broadband Router

- 802.11b compliant
- Wireless operation at 11, 5.5, 2, or 1 Mbps
- Instant Internet Sharing
- Firewall Security
- Simultaneous Web access for up to 253 PCs
- Built-in 10/100 Mbps switch
- Integrated print server
- Works with PCs or Macs

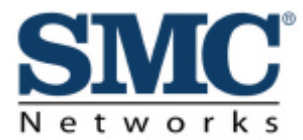

Quick Install Guide SMC7004AWBR

# **Table of Contents**

| Congratulations!                                             | 1   |
|--------------------------------------------------------------|-----|
| Connecting Devices to Your Wireless Barricade                | 2   |
| Configuring Wireless Connections                             | 3   |
| Configuring Your Computer with Windows 95/98/Me              | 4   |
| Configuring Your Computer with Windows 2000                  | 8   |
| Configuring Your Wireless Barricade for a Cable Modem        | 14  |
| Configuring Your Wireless Barricade for a DSL Modem          | 16  |
| Configuring Your Wireless Barricade for a DSL Modem with a L | og- |
| In Name and Password                                         | 18  |
| Installing and Configuring the Print Server                  | 20  |
| Using the CD                                                 | 22  |
| Troubleshooting                                              | 23  |
| 0                                                            |     |

**Congratulations** on your purchase of the SMC Barricade<sup>TM</sup> Wireless Broadband Router.

The SMC Wireless Barricade is a Broadband Router designed to share Internet Access, provide security, and to network multiple devices for a variety of users. The Barricade's simple installation setup can be used by the least experienced of users, while providing networking professionals with easy to configure advanced features. Please read the User Guide for advanced features of this product.

Thank you for purchasing an SMC product. We know you will enjoy the many features of the SMC Wireless Barricade.

#### This Package Contains

- One SMC Wireless Barricade
- One Power Adapter
- This Quick Installation Guide
- One Installation CD
- One Category 5 Fast Ethernet Cable

# RESET PRINTER COM WAN 3 2 1 DC IN

# **Connecting Devices to Your Wireless Barricade**

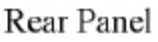

- 1. Connecting Computers With Wires: Connect computers directly to the Wireless Barricade on ports 1-3. If you have more than 3 computers to plug in with cables, connect a hub or a switch (using its uplink port) and connect additional computers to that device.
- 2. **Connecting Wireless Computers:** Simply make sure your wireless computers are within range of the Wireless Barricade.
- 3. Connecting a Cable Modem or DSL Modem: Connect your Cable or DSL modem to the WAN port.
- 4. **Connecting a Dial-up Modem:** If you use an external dial-up modem or ISDN modem, connect it to the **COM** port.
- 5. **Connecting Printer:** If you have a printer that you want to share between computers, connect it to the **PRINTER** port using a standard parallel printer cable.
- 6. **Power:** Plug the power cord into the **DC IN** jack. After the self-test, the **M1** light, located on the front panel, will flash once every second, indicating normal operation.

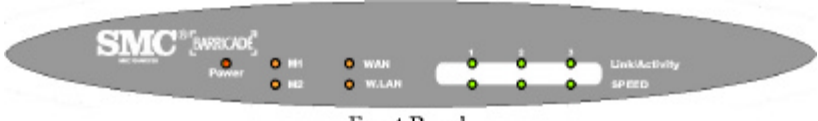

Front Panel

# **Configuring Wireless Connections**

Make sure each wireless network adapter is properly installed along with all associated drivers and utilities. (Please see your wireless adapter's documentation for complete setup information.) You may need to change certain wireless settings for your wireless network card to communicate with the Wireless Barricade. Use the following values where they apply:

Network Type: Infrastructure SSID: default Channel: Channel 6 for North America; Channel 7 for European (ETSI); Channel 7 for Japan WEP Security: Disable

Note: We recommend establishing your wired connections to the Wireless Barricade before setting up your wireless connections.

# Configuring Your Computer with Windows 95/98/Me

1. From the Windows desktop, click the "Start" button. Choose "Settings", then "Control Panel."

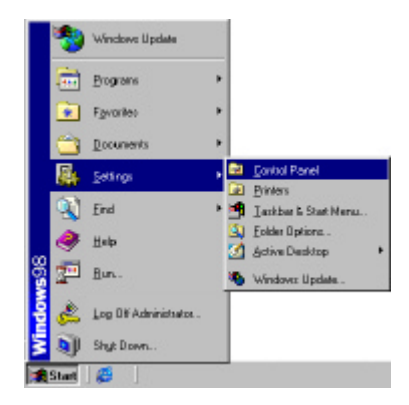

 From "Control Panel" Doubleclick the "Network" icon.

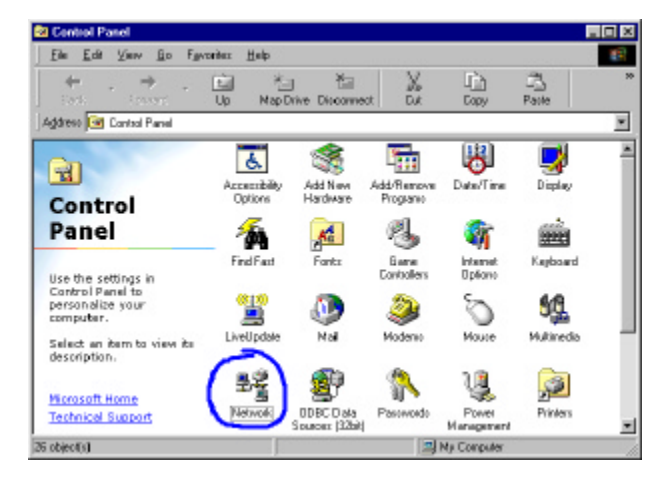

3. In the "Network" window, under the "Configuration" tab, doubleclick the "TCP/IP" that is listed with your network card.

| Network 🖹 🗷                                                                                                    |
|----------------------------------------------------------------------------------------------------|
| Configuration Identification Access Control                                                                                  |
| The following petwork components are installed:                                                                              |
| Client to Microsoft Networks     Microsoft Family Logon     Microsoft Family Logon                                           |
| SMC EZ Card 10/100 (SMC1211174)                                                                                              |
| COMPARE SINCE CERTIFICATION      FORMER SINCE Properties     Primary Network Lagon                                           |
| Client for Microsoft Networks                                                                                                |
| Ele and Print Shoring.<br>Description<br>TCP/IP is the pathood your use to connect to the Internet and<br>indexame networks. |
| DK Cancel                                                                                                    |

- 4. Select the "IP Address" tab. Click "Obtain an IP address automatically."
- TCP/IP Properties
   Image: Configuration

   Bindings
   Advanced
   NetBIDS

   DNS Configuration
   Gateway
   WINS Configuration
   IP Address

   An IP address can be automatically assigned to this computer.
   If your network does not automatically assigned to this computer.

   If your network does not automatically assigned to the computer.
   If your network does not automatically assigned to the computer.

   IP address can be automatically.
   Image: Computer computer.

   IP address:
   Image: Computer computer.

   IP Address:
   Image: Computer computer.

   IP Address:
   Image: Computer computer.

   IP Address:
   Image: Computer computer computer.

   IP Address:
   Image: Computer computer computer.

   IP Address:
   Image: Computer computer computer computer computer computer.

   IP Address:
   Image: Computer computer computer

Bindings Advanced NetBIOS DNS Configuration Getewar WINS Configuration P Address

The first galaxies in the Installed Galaxies for will be the default. The address order in the list will be the order in which these machines are used.

êdd

OK.

Cancel

2 X

TCP/IP Properties

New gatereast

justaled paterways:

 Click the "Gateway" tab. If there are any "Installed Gateways" listed, highlight each one and click "Remove."

|                       |                               | _               |
|-----------------------|-------------------------------|-----------------|
|                       | 0                             |                 |
|                       | TCP/IP Properties             |                 |
| S Configuration" tab, | Bindings<br>DNS Configuration | Adva<br>Gateway |

| TCP/IP Properties                         | ? ×                                                |
|-------------------------------------------|----------------------------------------------------|
| Bindings Adv<br>DNS Conliguration Gateway | anced NetBIDS  <br>WINS Configuration   IP Address |
| Dinable DNS     C Enable DNS              |                                                    |
| East<br>DNS Server Search Drain —         | Ognati                                             |
|                                           | 741<br>Bereve                                      |
| Torres Suffic See of Under                | Add<br>Freezow                                     |
| <u></u>                                   | OK. Cancel                                         |

 Click the "DNS Configuration" tab, and then select "Disable DNS." Click the "OK" button.

- 7. Click the "OK" button in the "Network" window. Windows may copy some files, then will prompt you to restart your system. Click "Yes" and your computer will shut down and restart.
- Once your computer has restarted, click "Start", 8. then "Run..."

- 9. Type "WINIPCFG" and click "OK." It may take a minute or two for the "IP Configuration" window to appear
- 10. From the drop-down menu, select your network card. Click "Release" and then "Renew." Your "IP Address" should now be similar to the Wireless Barricade (i.e. 192.168.123.xxx). Click "OK" to close the "IP Configuration" window.

Navigator).

11. Open your web browser (i.e. Internet Explorer or Netscape

Setires End Helo Bun Log Of Water. Shut Down.

restat your computer before the new settings will take effect.

No

Do you want to restart your computer now?

|   |          |             |                             |                         | 2                |
|---|----------|-------------|-----------------------------|-------------------------|------------------|
| 1 | pe the n | ane of a pa | ogram, tolde<br>o will open | er, doour<br>it for you | ment, or Interne |
|   | (BUDIT)  | -           |                             | ,.                      |                  |
|   |          | -           |                             |                         |                  |

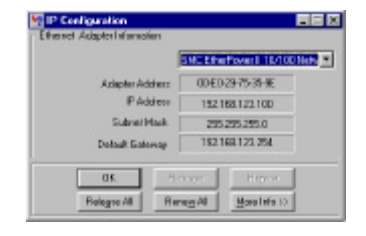

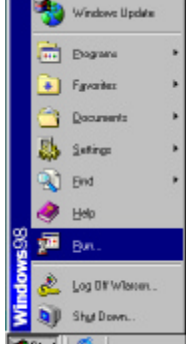

- 12. Clear all proxy settings:
  - a. For Internet Explorer:
    - i. Click "Tools", then "Internet Options."

| Elle Edit View Fgwaritez                                      | Icols Help                                                                                       |
|---------------------------------------------------------------|--------------------------------------------------------------------------------------------------|
| + +<br>Biss Favors<br>Addeen @<br>Links @ Best of the Web @ [ | Mail and Neve: +<br>Synchronize<br>Windows Update<br>MSN Messenger Service<br>Show Beloted Links |
|                                                               | Internet Options .                                                                               |

General Security Content Connections Programs Advanced

Use the Internet Connection Wisard to connect your computer to the Internet.

C Did gistava and solver consultation type

Episteria a salari antari yichich, indari di dira Local Asaa Natwok (LAN) satinga 2 ×

Setup.

Add.

LAN Settings.

Cancel

nternet Options

Dial-up satings

-

Chave dilla permission

ii. In the "Internet Options" window click the "Connections" tab. Next, click the "LAN Settings..." button.

- iii. Clear all the checkboxes.
- iv. Click "OK", and then click "OK" again to close the "Internet Options" window.

| Automatic con<br>use of manual | figuration may<br>settings, direb | overide man<br>le automatic i | ual settings.<br>configuration | To ensure the |
|--------------------------------|-----------------------------------|-------------------------------|--------------------------------|---------------|
| Automation                     | ly detect sets                    | 1920                          |                                |               |
| Ute autor                      | atic configurat                   | ion golipt                    |                                |               |
|                                |                                   |                               |                                |               |
| Prony cerver                   |                                   |                               |                                |               |
| Use a prop                     | h oeuver                          |                               |                                |               |
|                                |                                   | Par).                         |                                | /idianced.    |
| E Repair                       | prost sectors                     | re too ladde                  |                                |               |
|                                |                                   |                               |                                |               |

0K

b. For Netscape Navigator:
i. Click "Edit", then click "Preferences..."

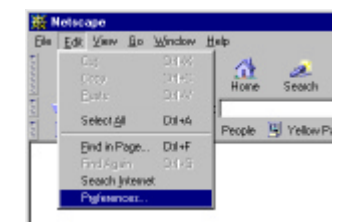

ii. In the Foria "Preferences" - Calor: Navigator window, under -Larguages Applediate Smart Browing "Category" **Identity** Advanced Cache double-click **Provies** "Advanced". then click "Proxies". Select "Direct connection to the internet." Click "OK"

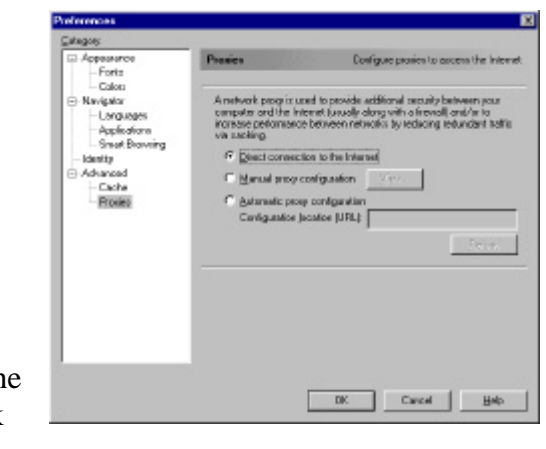

13. Repeat these steps for each Windows 95/98/Me computer connected to your Wireless Barricade

#### **Configuring Your Wireless Barricade**

If you connect to the Internet using a: <u>Cable Modem, turn to page 14</u> <u>DSL Modem turn to page 16</u> <u>DSL Modem with a Log-In Name and Password turn to page 18</u>

#### **Configuring Your Computer with Windows 2000**

1. From the Windows desktop, click the "Start" button. Choose "Settings", then "Control Panel."

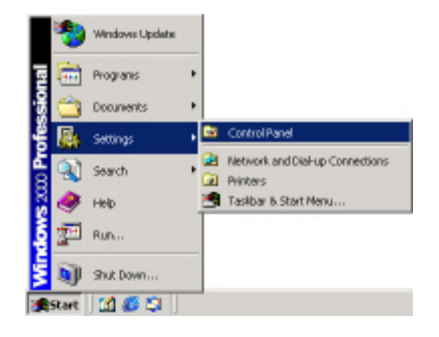

2. Double-click the "Network & Dial-Up Connections" icon.

| Control Pasel                                                                           |                                     |                  |                |              | -1018 |
|-----------------------------------------------------------------------------------------|-------------------------------------|------------------|----------------|--------------|-------|
| Bie Big Ann albenger Do                                                                 | ik 1940                             |                  |                |              | 10    |
| enter + + + El @Seath                                                                   | - Niders                            | Contentory       | AL Y IP IS     |              |       |
| Address 🖼 Control Panal                                                                 |                                     |                  |                | Variation of | 800   |
| · · ·                                                                                   | ě.                                  | -                | P              | 1            | Î     |
| Control Panel                                                                           | Optiere                             | Hardware 1       | Fragana /      | Toals        | · .   |
| Use the settings in Carloral Famel to<br>perconduce your compartw.                      | Under[True                          | Display          | Folder Cotions | A2           |       |
| Select en Bern to view its<br>description.<br>Vierdans Lipdate<br>Vierdans 2008 Servert | 3                                   | <b>\$</b>        | ŵ              | 0            |       |
|                                                                                         | Costuciones                         | Options          | 1.             | Mogae        | 1     |
| (                                                                                       | Network and<br>Dalup<br>connections | Pare and<br>Nada | Power Options  | Frintsern    |       |

Network and Dial-up Connection

3. Double-click the icon that corresponds to the connection to your Wireless Barricade

4. Click "Properties."

5. Double-click "Internet Protocol (TCP/IP)."

| Die Edit jier                                                          | e Pgentes                                       | Inn     | a Advagon  | d their    | 1.000 |     |   |
|------------------------------------------------------------------------|-------------------------------------------------|---------|------------|------------|-------|-----|---|
| de Back + ++                                                           | · 🕒 🔞 🛛                                         | earch   | Polders    | SHistory   | 142   | 0,2 | X |
| gidresse 😫 Netw                                                        | ork and Dial-up                                 | Conn    | ections    |            |       |     | _ |
|                                                                        | 2                                               | *       | -          |            |       |     |   |
| Network a<br>up Connec                                                 | nd Dial-<br>tions                               |         | Connection | Connection | 1     |     |   |
| his folder contain<br>annections for the<br>wizard to help warmschion. | s network<br>is computer, ar<br>ou create a new | nd<br>A |            |            |       |     |   |
| Loca                                                                   | Area Conne                                      | ction   | 1 Status   |            |       | ?   | × |
| Ge                                                                     | nesal                                           |         |            |            |       |     |   |
|                                                                        | Connection                                      |         |            |            |       |     |   |
|                                                                        | Status:                                         |         |            | Co         | meda  | be  |   |
|                                                                        | Duration                                        |         |            | 0          | 0:151 | 12  |   |
|                                                                        | Speed                                           |         |            | 10         | 0 Mbp | 11  |   |
| Ē                                                                      | Activity                                        |         | Sert — 🛱   | <u>ң</u> в |       | ıd  |   |
|                                                                        | Packets                                         |         | 49         | Ĩ          |       | D   |   |
| 1                                                                      | Doperfect                                       | 1       | icable     |            |       |     |   |
| _                                                                      |                                                 | _       |            | _          |       | _   |   |

| ionneol using                                                                      |                                                                           |                                     |
|------------------------------------------------------------------------------------|---------------------------------------------------------------------------|-------------------------------------|
| SNC EZ Card 1                                                                      | 0/100 (SMC1211TX)                                                         |                                     |
|                                                                                    |                                                                           | Configure                           |
| genponents checked                                                                 | are used by this corre-                                                   | iction:                             |
| Client for Micro                                                                   | solt Networks                                                             |                                     |
| SMC EZStart                                                                        | Service                                                                   |                                     |
| E Sile and Plinte                                                                  | Sharing for Microsoft                                                     | Networks                            |
| 🖉 🖥 Internet Protos                                                                | sal (ECPAP)                                                               |                                     |
|                                                                                    |                                                                           |                                     |
| InstalL.                                                                           | Uninstall                                                                 | Pjoperties                          |
|                                                                                    |                                                                           |                                     |
| Description                                                                        |                                                                           |                                     |
| Description<br>Transmission Contro                                                 | I Protocol/Internet Pro                                                   | tocol. The delault                  |
| Description<br>Transmission Contro<br>wide area network (                          | I Protocol/Internet Pro<br>potocol that provider of                       | tocol. The default<br>communication |
| Description<br>Transmission Contro<br>wide area network: p<br>across diverse inter | I Protocol/Internet Pro<br>patacol that payvides a<br>connected networks. | tocol. The delault<br>communication |

- Select "Obtain an IP address automatically" and then select "Obtain DNS server address automatically." Then click "OK." Click "OK" or "Close" to close each window.
- From the Windows desktop, click the "Start" button, then "Programs", then "Accessories", and then click "Command Prompt."

|       | *     | Windows Update |     |                  |        |                         |   |
|-------|-------|----------------|-----|------------------|--------|-------------------------|---|
| R     | 6     | Programm       | • E | Accessories •    | G      | Communications          | ٠ |
| ssion | 1     | Documents      | •   | Outlook Explorer | Ш<br>Ч | Command Prompt<br>Paint |   |
| Ë     | 5     | Settings       | •   | 8                | 2      | WordPad<br>8            |   |
| P.    | 2     | Search         |     |                  | -      |                         |   |
| 8     | ۲     | Help           |     |                  |        |                         |   |
| ę     | P     | Run            |     |                  |        |                         |   |
| Ň     | 9     | Shut Down      |     |                  |        |                         |   |
| *     | Start | 🚮 🏉 😂 📗        |     |                  |        |                         |   |

8. In the "Command Prompt" window, type "IPCONFIG /RELEASE" and press the <ENTER> key.

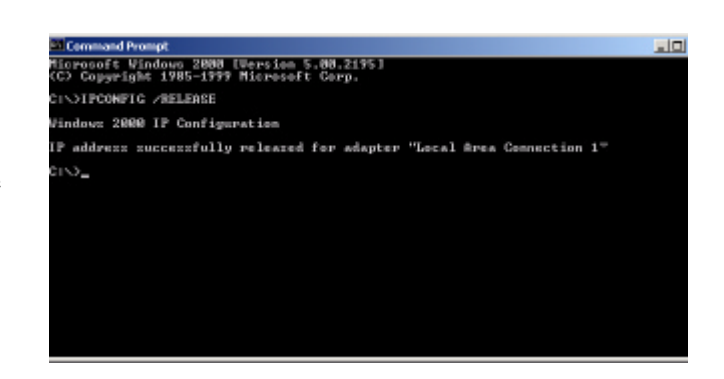

9. Type "IPCONFIG /RENEW" and press the <ENTER> key. Your "IP Address" should now be similar to the Wireless Derriged

Wireless Barricade (i.e. 192.168.123.xxx).

10. Type "EXIT" and press <ENTER> to close the "Command Prompt" window.

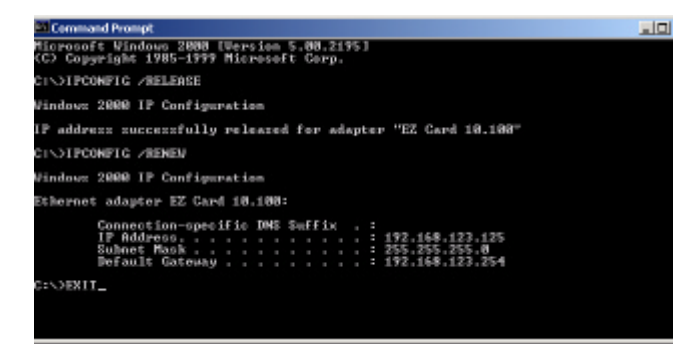

- 11. Open your web browser (i.e. Internet Explorer or Netscape Navigator).
- 12. Clear all proxy settings:
  - a. For Internet Explorer:
    - i. Click "Tools", then "Internet Options."

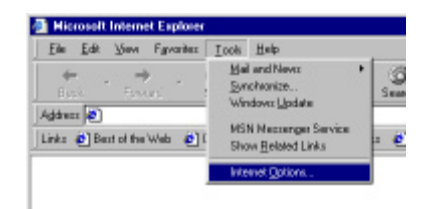

ii. In the "Internet Options" window click the "Connections" tab. Next, click the "LAN Settings..." button.

| Internet Options 😰                                                                                                    | × |
|----------------------------------------------------------------------------------------------------|---|
| General Security Content Connections Programs Advanced                                                                                                   |   |
| Use the Internet Connection Wiserd to Setup.                                                                                                    |   |
| - Dial-up settings                                                                                                    | I |
| Add                                                                                                    | I |
| Berrove                                                                                                    | I |
| Şəthran                                                                                                    | I |
| <ul> <li>Forward all a generation</li> <li>Dial generation a real-set is correction in not present</li> <li>A ways of a not default operation</li> </ul> |   |
| Conset sideals - Nore                                                                                                    | I |
| E Betorn agater accordy check, index of along                                                                                                    | I |
| - Local Asia Network, [LAN] settings.                                                                                                    |   |
| DK Cancel (399)                                                                                                    | Ī |

iii. Clear all the checkboxes and click "OK." Click "OK" again to close the "Internet Options" window.

| Automatic configuration m<br>use of manual settings, do | er override menual sette<br>able automatic conligue | ngs. To ensure the<br>ration. |
|---------------------------------------------------------|-----------------------------------------------------|-------------------------------|
| E Automatically detect se                               | stinge                                              |                               |
| C Use automatic configu                                 | ration golipt                                       |                               |
| Assym                                                   |                                                     |                               |
| Proxy cerver                                            |                                                     |                               |
| Use a programmer                                        |                                                     |                               |
| Assigne                                                 | Back                                                | idanced.                      |
| П Ворана ретектория                                     | anim include and manes                              |                               |
|                                                         |                                                     |                               |
|                                                         |                                                     |                               |

- b. For Netscape Navigator:
  - i. Click "Edit", then click "Preferences…"

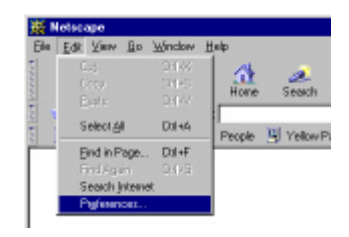

- ii. In the Proview Configure provies to ascess the Inopenarce Foria "Preferences" - Calor: A network people used to provide additional people between your computer and the internet (usually along with a freevall) anshire to increase performance between networks by realizing redundant traffic via succision. Navigator window, under -Larguages Applediate Smart Braveing "Category" @ Deact connection to the Internet Identity - Advanced Manual procy configuration double-click Cache Astanualic prosp configuration Provies Caviguation Jacation (URL) "Advanced". then click "Proxies". Select "Direct connection to the DK Cancel Help internet." Click "OK."
- 13. Repeat these steps for each computer connected to your Wireless Barricade.

#### **Configuring Your Wireless Barricade**

If you connect to the Internet using a: <u>Cable Modem, turn to page 14</u> <u>DSL Modem, turn to page 16</u> <u>DSL Modem with a Log-In Name and Password, turn to page 18</u>

# **Configuring Your Wireless Barricade for a Cable Modem**

- 1. Open your web browser (i.e. Internet Explorer or Netscape Navigator).
- In the "Location" field (for Netscape) or "Address" field (for Internet Explorer), type "http://192.168.123.254" and press <ENTER>.

| Elle   | Edk  | New       | Fgvorileo   | Toolo    | Help          |      |
|--------|------|-----------|-------------|----------|---------------|------|
| Bac    | * .  | - Ford    | н.<br>15    | Stop     | ()<br>Retrach | ł    |
| Addres | 1    | Mapa //15 | 92.168.123. | 254      |               |      |
| Links  | 🖬 Be | of of the | Web 📳       | Diamel I | Guide 🛃       | Cust |

3. In the "System Status" page of the Wireless Barricade web console, type your password in the "System Password" field (default is "admin") and click the "Log In" button.

| 4. | Click | "Primary | Setup" |
|----|-------|----------|--------|
|----|-------|----------|--------|

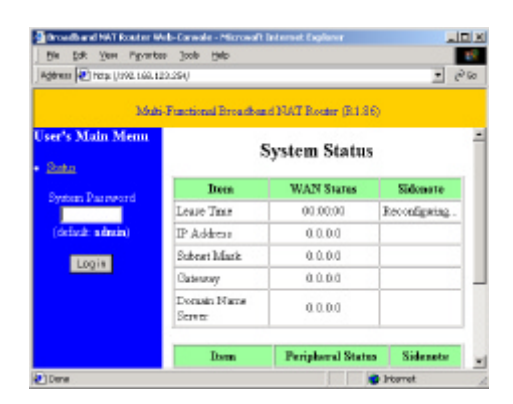

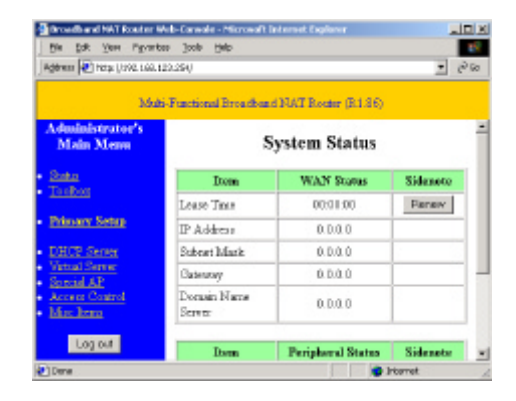

5. Under "WAN Type" Click the "Change..." button.

 Select "Dynamic IP Address" and click the "Save" button.

- Key in your "Host Name" if your Internet Service Provider has given you one (i.e. CX123456-A).
- 8. Click "Save", and then click the "Reboot" button.

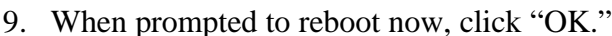

10. Once the Wireless Barricade is rebooted, you can surf the Internet as you normally would from all computers connected to it.

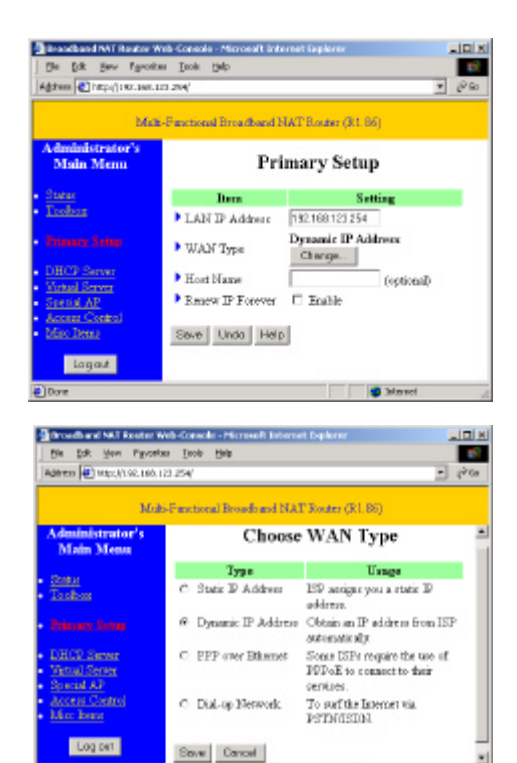

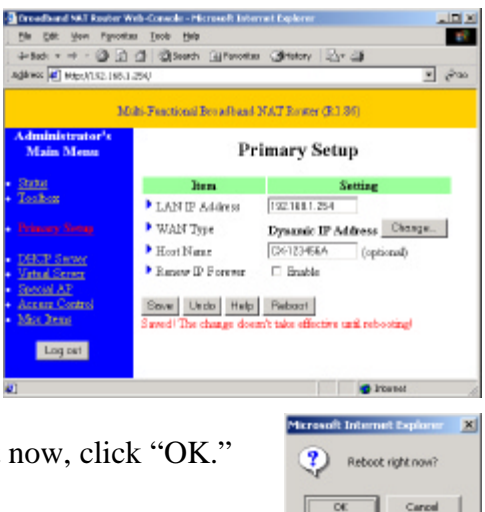

🔹 Internet

#### **Configuring Your Wireless Barricade for a DSL Modem**

- 1. Open your web browser (i.e. Internet Explorer or Netscape Navigator).
- In the "Address" field (for Internet Explorer) or "Location" field (for Netscape), type "http://192.168.123.254" and press <ENTER>.
- 3. In the "System Status" page of the Wireless Barricade web console, type your password in the "System Password" field (default is "admin") and click the "Log In" button.
- 4. Click "Primary Setup"

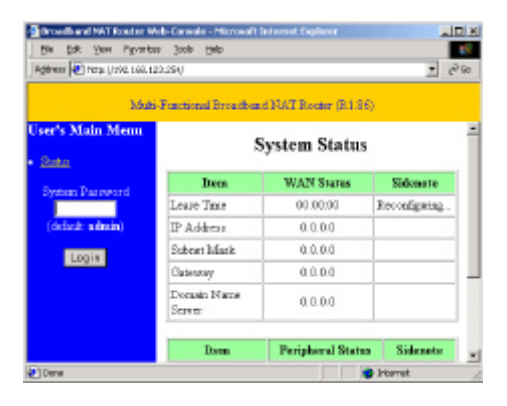

| Dirosellis and NAT Road or 1<br>Bin Balt York Payori | Arb-Convole - Microwalt<br>as 3aak Help | Terternet Explorer     |           |
|------------------------------------------------------|-----------------------------------------|------------------------|-----------|
| Ageress 💽 histor (/1992.1.60).                       | 129,294/                                |                        | - 0       |
| 364                                                  | ti-Functional Broadbar                  | id NAT Router (B.1.86) |           |
| Administrator's<br>Main Menu                         | 9                                       | System Status          |           |
| Sata<br>Taibar                                       | Item                                    | WAN Stores             | Sidenoto  |
| 100800                                               | Lease Time                              | 00:01:00               | Panaw     |
| Primary Setup                                        | IP Address                              | 0.0.0.0                |           |
| DHCP Server                                          | Subrat Mark                             | 0.0.0.0                |           |
| Vetral Server<br>Served & P                          | Gateuroy                                | 0.0.0.0                |           |
| Access Control<br>Max.htm                            | Dorasin Naras<br>Server                 | 0.0.0.0                |           |
| Logicut                                              | Dura                                    | Projekanal States      | Siderates |
| ]Dene                                                | Linea                                   | Composed available     | riorret.  |

Addware 🛃 Mig: //192168123.254 Links @Best of the Web @Divervet Guide @Custom

Toolo Help

() Retro 5. Under "WAN Type" Click the "Change..." button.

 Select "Static IP Address" and click the "Save" button.

- In the spaces provided, key in the values provided to you by your ISP. (Note: Enter the IP Address given to you in the "WAN IP Address" field, not the "LAN IP Address" field.)
- 8. Click "Save", and then click the "Reboot" button.

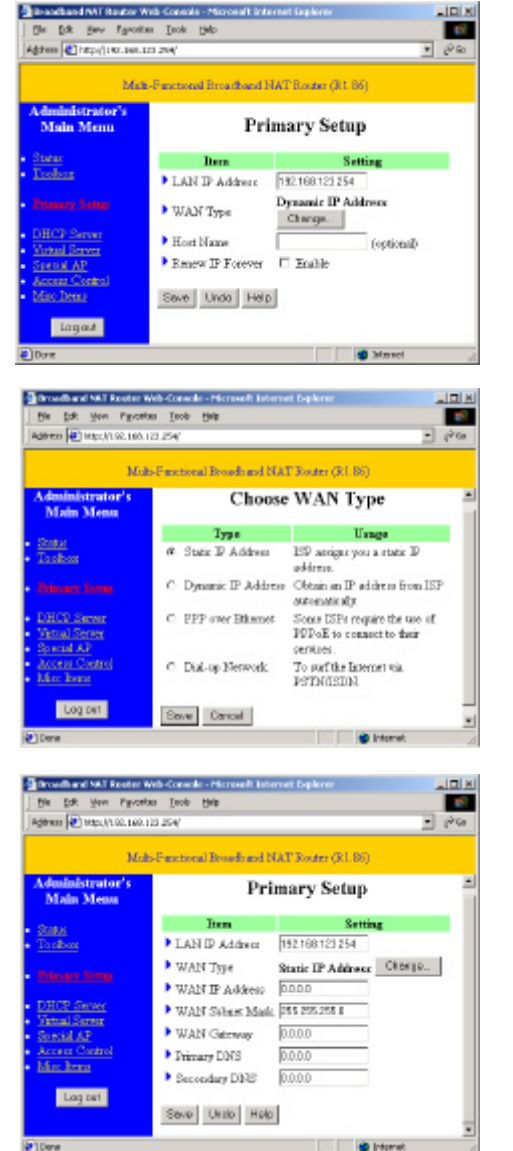

ticrosoft Internet Explore

Reboot right now?

Cancel

x

- 9. When prompted to reboot now, click "OK."
- 10. Once the Wireless Barricade is rebooted, you can surf the Internet as you normally would from all computers connected to it.

#### **Configuring Your Wireless Barricade for a DSL Modem** with a Log-In Name and Password

- 1. Open your web browser (i.e. Internet Explorer or Netscape Navigator).
- In the "Location" field (for Netscape) or "Address" field (for Internet Explorer), type "http://192.168.123.254" and press <ENTER>.

| Elle    | Edk       | New        | Fgvoriles | Toolo  | Help        |        |
|---------|-----------|------------|-----------|--------|-------------|--------|
| 4<br>Ba | a .<br>ck | - <b>-</b> | н         | Stop   | ()<br>Refre | h Har  |
| Addres  | 11 🔁      | http://19  | 2.168.123 | 254    |             |        |
| Links   | €1Be      | of of the  | web 📳     | Diamel | 5 uide      | Custon |

- 3. In the "System Status" page of the Wireless Barricade web console, type your password in the "System Password" field (default is "admin") and click the "Log In" button.
- 4. Click "Primary Setup"

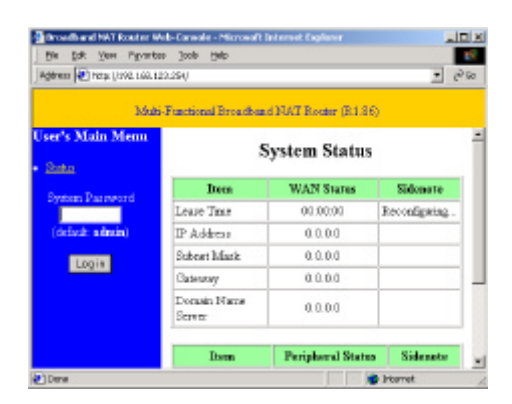

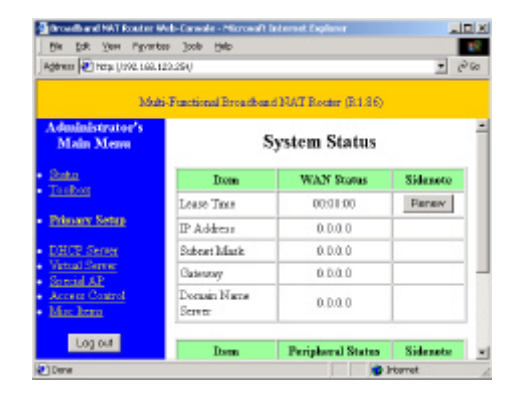

5. Under "WAN Type" Click the "Change..." button.

6. Select "PPP over Ethernet" and click the "Save" button.

- 7. Key in your Account Name and Password in the appropriate fields. If your ISP has supplied you with a Service Name, enter it in the "Service Name" field; otherwise, leave it blank.
- 8. Click "Save", and then click the "Reboot" button.
- 9. When prompted to reboot now, click "OK."
- 10. Once the Wireless Barricade is rebooted, you can surf the Internet as you normally would from all computers connected to it.

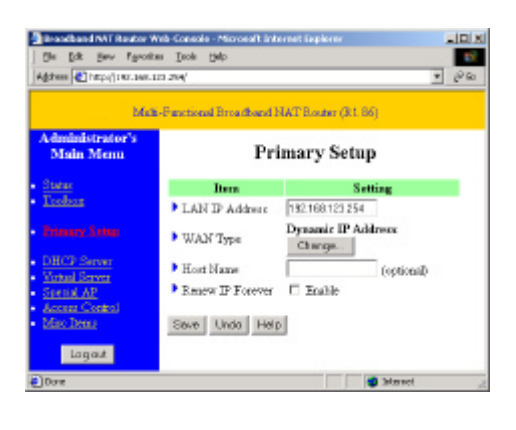

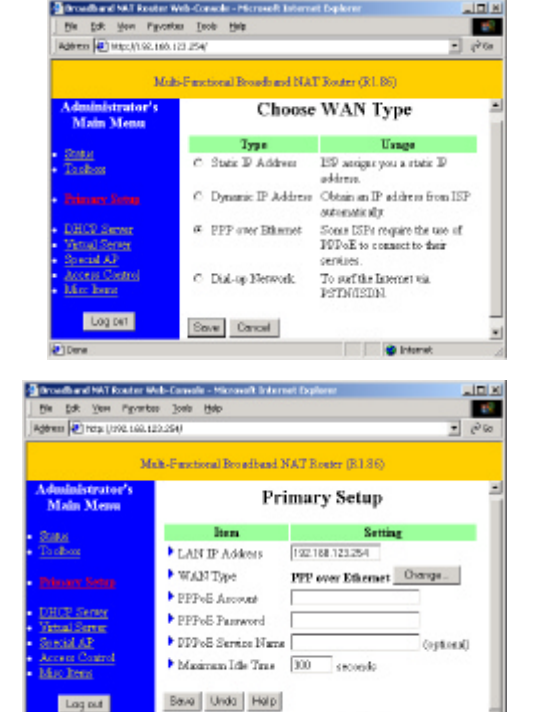

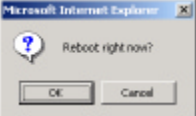

# Installing and Configuring the Print Server

If you are not connecting your printer to your Wireless Barricade, skip this section.

 Insert the installation CD into the CD-ROM drive. The installation screen will automatically appear. (If it doesn't, please click "Start", and then "Run…" Then type "<*CD-ROM Drive*>:\install.exe" and click "OK.".)

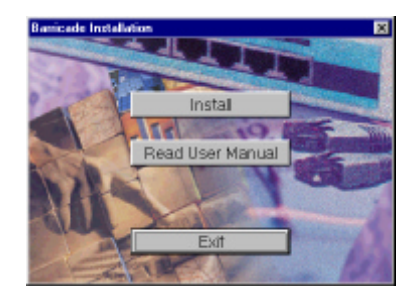

- 2. Click the "Install" button. Follow the prompts on the screen. After rebooting your computer, the *software installation* is complete but your computer must still be configured.
- 3. Click "Start", click "Settings", and then select "Printers."

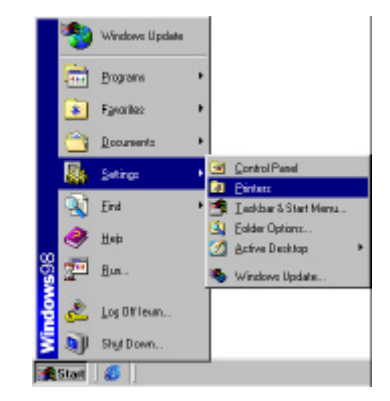

 Right click the printer connected to the Wireless Barricade, then click "Properties."

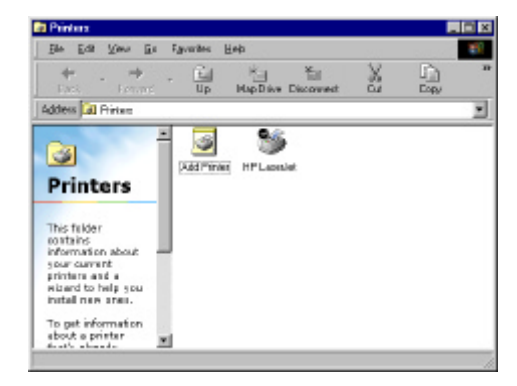

- 5. Click the "Details" tab.
- 6. Under "Print to the following port:" select "PRTmate: (All-in-1)."
- 7. Click "Port Settings."

| Laser     | et 6L (PCL      | ) Propertie | s                |                     |             | ?      |
|-----------|-----------------|-------------|------------------|---------------------|-------------|--------|
| General   | Details Sh      | aring Pape  | r   Print Qualit | y Fonts             | Device Op   | ptions |
| Ï         | HP LaserJet     | 6L (PCL)    |                  |                     |             |        |
| Print to  | the following j | port:       |                  |                     |             |        |
| PRTm      | ate: (All-in-1) |             | •                | Add P               | or <u>t</u> |        |
| Drink uni | ing the followi | na drivor   |                  | <u>D</u> elete      | Port        |        |
| HP La     | serJet 6L (PCL  | .)          | -                | Ne <u>w</u> Di      | iver        |        |
| Ē         | apture Printer  | Port        | End              | Capture             |             |        |
| Timeo     | ut settings     |             |                  |                     |             |        |
| Not       | selected:       | 15          | seconds          |                     |             |        |
| Tra       | nsmission (etr) | g 45        | seconds          |                     |             |        |
|           |                 | Spool Se    | ettings          | P <u>o</u> rt Setti | ngs         |        |
|           | [               | OK          | Cance            | . 1                 | Apply 1     | Heb    |

- Enter the Wireless Barricade IP Address (default is 192.168.123.254) and click "OK."
- Click "Spool Settings…" and, if available, select "Disable bidirectional support for this printer" and click "OK"
- 10. Click "OK" to close the printer details window.

| inter Position                                                                                                    | <u> </u>      |
|----------------------------------------------------------------------------------------------------|---------------|
| Enter the Product's IP:<br>192.168.123.254                                                                                                    | OK<br>Cancel  |
| Speed Settings<br>© Speedprint able to program finishes printing for<br>© Stat printing after fast page is speeded<br>© Stat printing after fast page is speeded<br>© Einit directly to the printer | 2 X           |
| Speel data (creat EMF C Enable bi-checkional support for this printer P Djrable bi-checkional support for this printer OK Cancel Pi                                                                 | ntose Delauto |

11. Your computer is now configured to print via the Wireless Barricade Print Server. Repeat these steps on each computer connected to the Wireless Barricade.

# Using the CD

Insert the CD into your CD-ROM drive. The installation screen will automatically appear. (If it doesn't, please click "Start", and then "Run…" Then type *<CD-ROM Drive>*":\install.exe" and click "OK.")

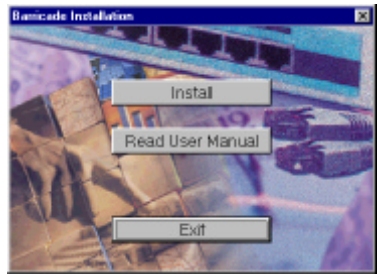

- A. To install the print server software: Please refer to section
   "Installing and Configuring the Print Server" in this guide.
   Note: If you are not connecting your Barricade to a printer, you do not need to install the print server software.
- B. To read the User Guide: Click on "Read User Manual." (Note: you must have Adobe Acrobat Reader installed before viewing the manual. If you do not have it, you can install it from the CD. To install it, click "Start", then "Run…" and type <CD-ROM Drive>:\viewer\rs405eng.exe.)

## Troubleshooting

Here are some things to try if, after following the steps in this guide, you still have problems with:

#### **Connecting to the Internet**

How do I find out which WAN type to select? Use the following general rules to determine which WAN type your ISP uses:

- A. If your ISP has given you a specific "IP Address", select "Static IP."
- B. If use a Username and a Password to log in to your service, select "PPP over Ethernet."
- C. If you use an external dialup modem connected to your Barricade, select "Dial-up Network."

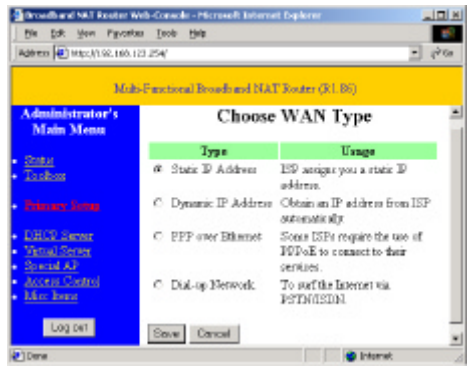

D. If your ISP has given you a "host-name", select "Dynamic IP Address."

*I can't access the Internet through my Wireless Barricade.* Depending on your Internet Service Provider (ISP), there are settings that you must change in order to connect to the Internet.

- A. If you subscribe to an "@Home" service and have a dynamic IP address, you will need to enter a "host name." If your ISP does not require a host name, you must leave this field blank. To enter your host name:
  - 1. Open your web browser (i.e. Internet Explorer or Netscape Navigator).
  - In the "Location" field (for Netscape) or "Address" field (for Internet Explorer), type "http://192.168.123.254" and press <ENTER>.

| Elle | Edit  | New           | Fgvorites | Toolo           | Help         |       |
|------|-------|---------------|-----------|-----------------|--------------|-------|
| 8    | Þ.    | • _ =         |           | 0               | ()<br>Baharb | L     |
| Adda | n (2) | http://l      | 921681232 | 754             | meneuri      | 18    |
|      |       | and all these | Salah all | Distance of the | Suide 🗐      | Dista |

3. In the "System Status" page of the Wireless Barricade web console, type your password in the "System Password" field (default is "admin") and click the "Log In" button.

| Bin Dat Your Pyrato                                                                                                    | <ul> <li>Joole Help</li> <li>Joole Help</li> <li>Joole Help</li> </ul> | and the set of the set | تاء<br>ص ح      |
|----------------------------------------------------------------------------------------------------|------------------------------------------------------------------------|------------------------|-----------------|
| Jser's Main Menn<br>Sata                                                                                                    | -ruschona prosiden                                                     | System Status          | ,               |
| Sectors Decement                                                                                                    | Iteen                                                                  | WAN States             | Sidonate        |
| System Patrovero                                                                                                    | Lease Time                                                             | 01.00.00               | Reconfiguring . |
| (default: admin)                                                                                                    | IP Address                                                             | 0.0.0.0                |                 |
| and the second second sec | Subert Mark                                                            | 0.0.0.0                |                 |
| 10000                                                                                                    | Catenney                                                               | 0.0.0.0                |                 |
|                                                                                                    | Dornain Marse<br>Server                                                | 0.0.0.0                |                 |
|                                                                                                    | Dom                                                                    | Peripheral States      | Sidenote        |
| Dene                                                                                                    |                                                                        |                        | Internet.       |

4. Click "Primary Setup"

| dualinistrator's               |                         |              |          |
|--------------------------------|-------------------------|--------------|----------|
| Main Menn                      | s                       | ystem Status |          |
| <u>Statua</u><br>Tau Baun      | Item                    | WAN Storus   | Sidenete |
| 10.08.00                       | Lease True              | 00:11:00     | Panaw    |
| Primary Setup                  | IP Address              | 0.0.0.0      |          |
| DHCP Server                    | Subnet Mark             | 0.0.0.0      |          |
| Virtual Server<br>Sourcial 4 P | Gateuropy               | 0.0.0.0      |          |
| Access Control<br>Marchenn     | Doraain Marse<br>Server | 0.0.0.0      |          |

al sel

5. Make sure "WAN Type" is set to "Dynamic IP Address" and enter the host name given to you by your ISP (i.e. CX123456).

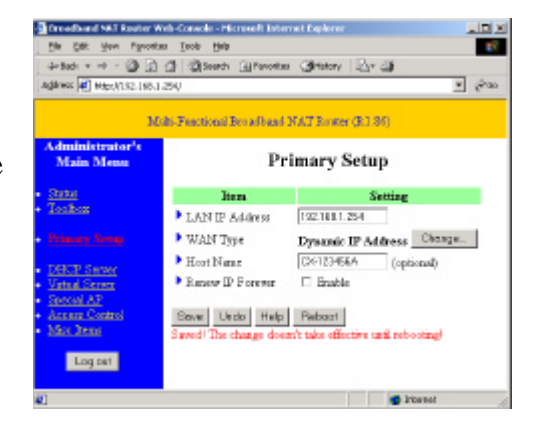

6. Click "Save" and then click "Reboot."

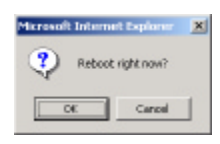

- 7. When prompted to reboot now, click "OK."
- B. Your ISP may require a domain name. If your ISP does not require a domain name, you must leave this field blank. To enter your domain name:
  - 1. Open your web browser (i.e. Internet Explorer or Netscape Navigator).
  - In the "Location" field (for Netscape) or "Address" field (for Internet Explorer), type "http://192.168.123.254" and press <ENTER>.
  - 3. In the "System Status" page of the Wireless Barricade web console, type your password in the "System Password" field (default is "admin") and click the "Log In" button.

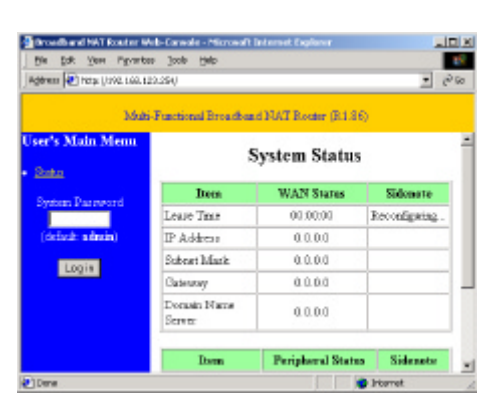

Edi

Address 🖉 Http://192.168.123.254

Links 💨 Best of the Web 🐮 Dhannel Guide 🐮 Custon

Barl

Help Betrach

4. Click "DHCP Server."

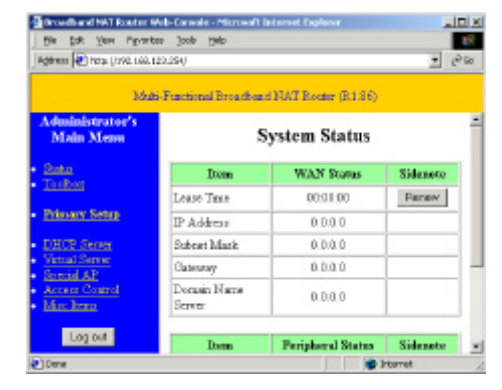

5. In the "Domain Name" field, key in the domain name given to you by your ISP (i.e. xxx.yyy.home.com).

- 6. Click "Save" and then click "Reboot."
- 7. When prompted to reboot now, click "OK."
- C. You may need to have your Wireless Barricade clone the MAC address of your Ethernet adapter. Your ISP may register your MAC address (a MAC address is a serial number that is unique to every Ethernet adapter), and your Barricade needs to pass on that address to your ISP. To do so:
  - 1. Make sure that you are using the computer and Ethernet adapter that was originally connected to your ISP.
  - 2. Open your web browser (i.e. Internet Explorer or Netscape Navigator).
  - In the "Location" field (for Netscape) or "Address" field (for Internet Explorer), type "http://192.168.123.254" and press <ENTER>.

| Elle    | Edit      | New       | Fgvorite  | 50 <u>I</u> 00 | ) <u>H</u> elp |            |
|---------|-----------|-----------|-----------|----------------|----------------|------------|
| 4<br>Be | a .<br>ck |           | × .       | 0              | (C)<br>Bata    |            |
| Addres  |           | http://1  | 92,168,12 | 3.254          |                |            |
|         | 01Da      | of of the | Julah a   | 1 Damas        | - Guide        | -<br>Encut |

|                                                                                                    | Multi-Functional Breache   | and NAT Boater (B1.86) |  |
|----------------------------------------------------------------------------------------------------|----------------------------|------------------------|--|
| inistrator's<br>in Menn                                                                                        | D                          | HCP Server             |  |
|                                                                                                    | Item                       | Setting                |  |
| (Bess                                                                                                    | DHCP Server                | @Disable CEmble        |  |
| mary living                                                                                                    | D Pool Starting<br>Address | 100                    |  |
|                                                                                                    | P IP Pool Ending Addres    | 199                    |  |
| taal Server<br>with AP                                                                                         | Domain Name                |                        |  |
| er in the second second second second second second second second second second second second second second se | Save Undo Help             |                        |  |
|                                                                                                    |                            |                        |  |

Reboot right now?

Canor

4. In the "System Status" page of the Wireless Barricade web console, type your password in the "System Password" field (default is "admin") and click the "Log In" button.

| 364                     | Functional Broadbar      | d NAT Router (B1.86 |                |
|-------------------------|--------------------------|---------------------|----------------|
| ser's Main Menu<br>Data | ,                        | System Status       |                |
| Success Deserved        | Deen                     | WAN States          | Sidonate       |
| System Partword         | Lease Time               | 00.00.00            | Reconfiguring. |
| (default: admin)        | IP Address               | 0.0.0.0             |                |
|                         | Subert Mark              | 0.0.0.0             |                |
| 100011                  | Gateuroy                 | 0.0.0.0             |                |
|                         | Donialin Maria<br>Server | 0.0.00              |                |
|                         | D                        | Berickers 1 States  | 811            |

ere 🕗 Netys (1992, 160, 120, 254)

Main Man

5. Click "Toolbox".

- 6. Click the "Clone MAC" button.
- 7. Click "Save" and then click "Reboot."

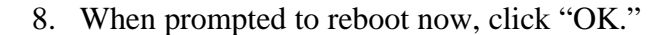

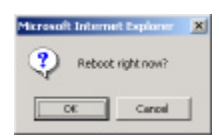

Clew

21.06 ent 00-58-18-56-11-12

| loom     | 101 M Douglas                    |                                                                          |
|----------|----------------------------------|--------------------------------------------------------------------------|
|          | AUTO SCOOR                       | Sidenoto                                                                 |
| 0.1      | 00:01:00                         | Panaw                                                                    |
|          | 0.0.0.0                          |                                                                          |
| lark     | 0.0.0.0                          | 1                                                                        |
| ,        | 0.0.0.0                          |                                                                          |
| Nara     | 0.0.0.0                          |                                                                          |
| term     | Peripheral Status                | Sidenote                                                                 |
| 😰 Porret |                                  |                                                                          |
|          | tos<br>dark<br>7<br>Name<br>been | ne 0.0.0<br>Mark 0.0.0<br>r 0.0.0<br>Name 0.0.0<br>Sam Peripheral Status |

NIMACARA Vew Log Reboot Close

Multi-Functional Broadband NAT Router (B.1.96)

System Status

- D. If you use DSL, you may need to reconfigure your Wireless Barricade for a PPPoE connection (Point to Point Protocol over Ethernet). To reconfigure, go to the section labeled "Configuring Your Barricade for a DSL Connection with a Log-In Name and Password" on page 18.
- E. If you use a totally plug and play ISP (i.e. Time Warner or Road Runner in some areas) you may need to shut down and restart your cable modem after you've finished configuring the Barricade.

#### **Reading the Manual**

When I click on "User's Manual" when the CD starts up, nothing happens

You may need to install the viewer first. To install the viewer software:

- 1. Double-click the "My Computer" icon on your Windows desktop.
- Right-click the CD-ROM icon and select "Explore".

3. Double-click the "viewer" folder.

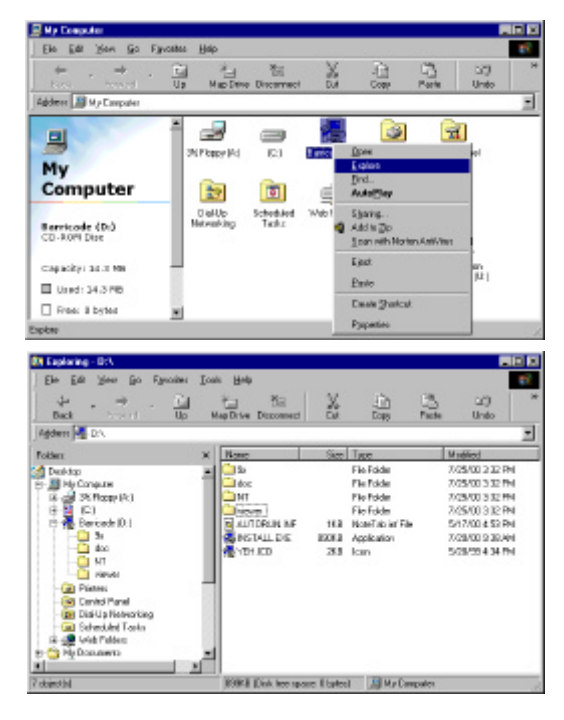

 Double-click the file "RS405ENG.EXE." This will start the installation of the viewer software. Follow the screen prompts to complete the installation.

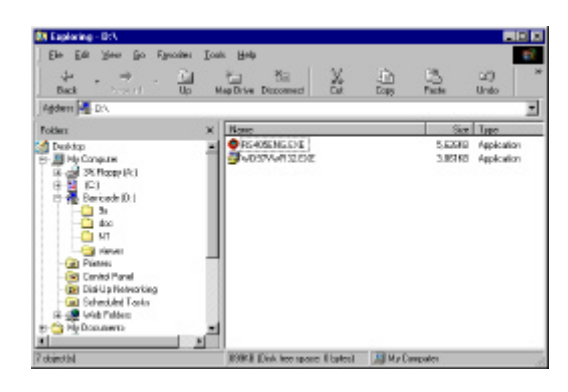

5. When the installation program is finished, remove and reinsert the CD, and then click the "User's Manual" button.

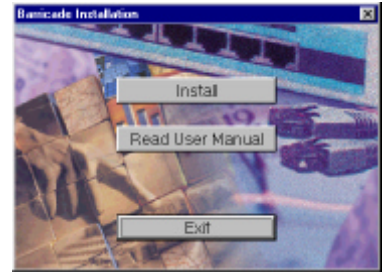

#### Wireless Connections

*Why can't my wireless network card(s) link to the Wireless Barricade?* 

The wireless settings on your card(s) may be different from the settings on the Wireless Barricade. You may need to change the settings either on your wireless network card(s) or on your Wireless Barricade. To change the wireless settings on the Wireless Barricade:

- 1. Open your web browser (i.e. Internet Explorer or Netscape Navigator).
- 2. In the "Location" field (for Netscape) or "Address" field (for Internet Explorer), type "http://192.168.123.254" and press <ENTER>.

| Elle   | Edit | New       | Fgvorites    | Toolo     | Help      |        |
|--------|------|-----------|--------------|-----------|-----------|--------|
| 4      |      | +         | N. 4         | 0         | 3         | 6      |
| Ba     | ck.  | 1555      | 005          | Stop      | Retrech   | Har    |
| Addres | - 6  | Http://1  | 92.168.123.2 | 254       |           |        |
| Links  | 🗿 Be | of of the | Web 📳        | Channel I | Suide 👘 🚛 | Custor |

- 3. In the "System Status" page of the Wireless Barricade web console, type your password in the "System Password" field (default is "admin") and click the "Log In" button.
- 4. Click "Wireless."

- 5. Enter the SSID and Channel setting from your card.
- If you are using WEP Security, enter your security key exactly as it is set on your card.
- 7. Click "Save" and then click "Reboot."

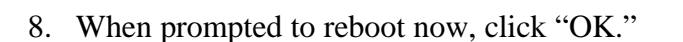

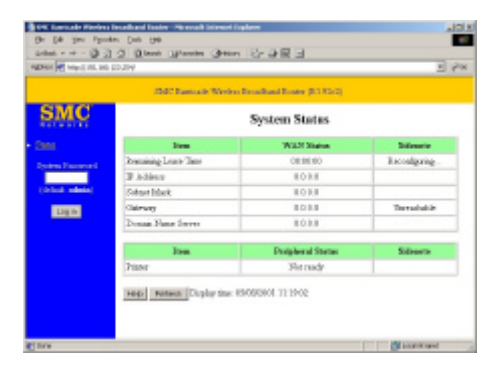

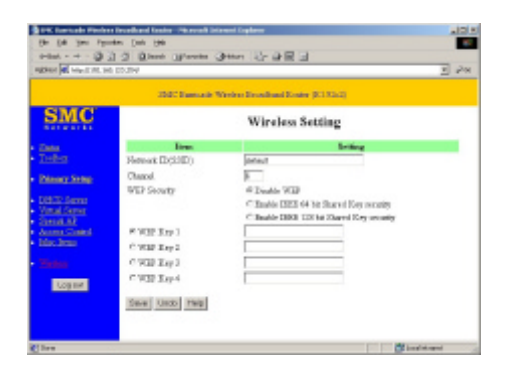

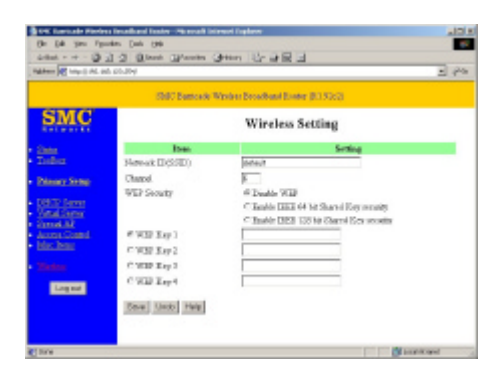

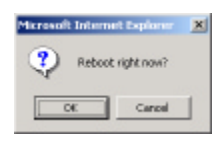

#### FOR TECHNICAL SUPPORT, CALL:

From U.S.A and Canada (24 hours a day, 7 days a week) (800) SMC-4-YOU; (949 707-2400; (949) 707-2460 (Fax) From Europe (8:00 AM – 5:30 PM UK Greenwich Mean Time) 44 (0) 1344 420068; 44 (0) 1344 418835 (Fax)

#### INTERNET

E-Mail address: techsupport@smc.com Driver updates: http://www.smc.com/support.htm SMC Forum on CompuServe: At the prompt (!) type: GO SMC World Wide Web: http://www.smc.com/ FTP Site: ftp.smc.com

#### FOR LITERATURE OR ADVERTISING RESPONSE, CALL:

| USA and Canada         | (800) SMC 4 VOU     | $E_{0x}(040) 707 2460$  |
|------------------------|---------------------|-------------------------|
| U.S.A. and Canada      | (800) SMC-4-100     | 1°ax (949) 707-2400     |
| Spain                  | 34-93-47-4920       | Fax 34-93-477-3774      |
| UK                     | 44 (0) 1344 418819  | Fax 44 (0) 1344 418826  |
| Southern Europe        | 33 (1) 41.18.68.68  | Fax 33 (1) 41.18.68.69  |
| Central/Eastern Europe | 49 (0) 89 92861-200 | Fax 49 (0) 89 92861-230 |
| Nordic                 | 46 (8) 564 33145    | Fax 46 (8) 87 62 62     |
| Middle East            | 971-4818410         | Fax 971-4817993         |
| South Africa           | 27 (0) 11-3936491   | Fax 27 (0) 11-3936491   |
| PRC                    | 86-10-6235-4958     | Fax 86-10-6235-4962     |
| Taiwan                 | 886-2-2747-4780     | Fax 886-2-2747-9220     |
| Asia Pacific           | (65) 338 8916       | Fax (64) 337 7391       |
| Korea                  | 82-2-553-0860       | Fax 82-2-553-7202       |
| Japan                  | 81-45-224-2332      | Fax 81-45-224-2331      |
| Australia              | 61-2-9416-0437      | Fax 61-2-9416-0474      |
| India                  | 91-22-8204437       | Fax 91-22-8204443       |
|                        |                     |                         |

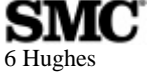

Irvine, CA 92618 Phone: (949) 707-2400